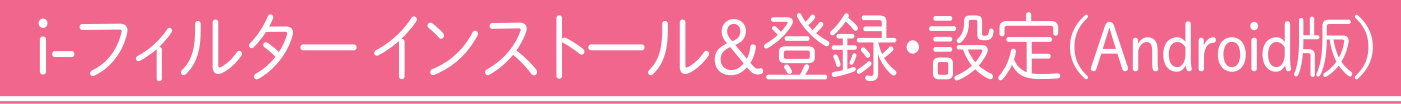

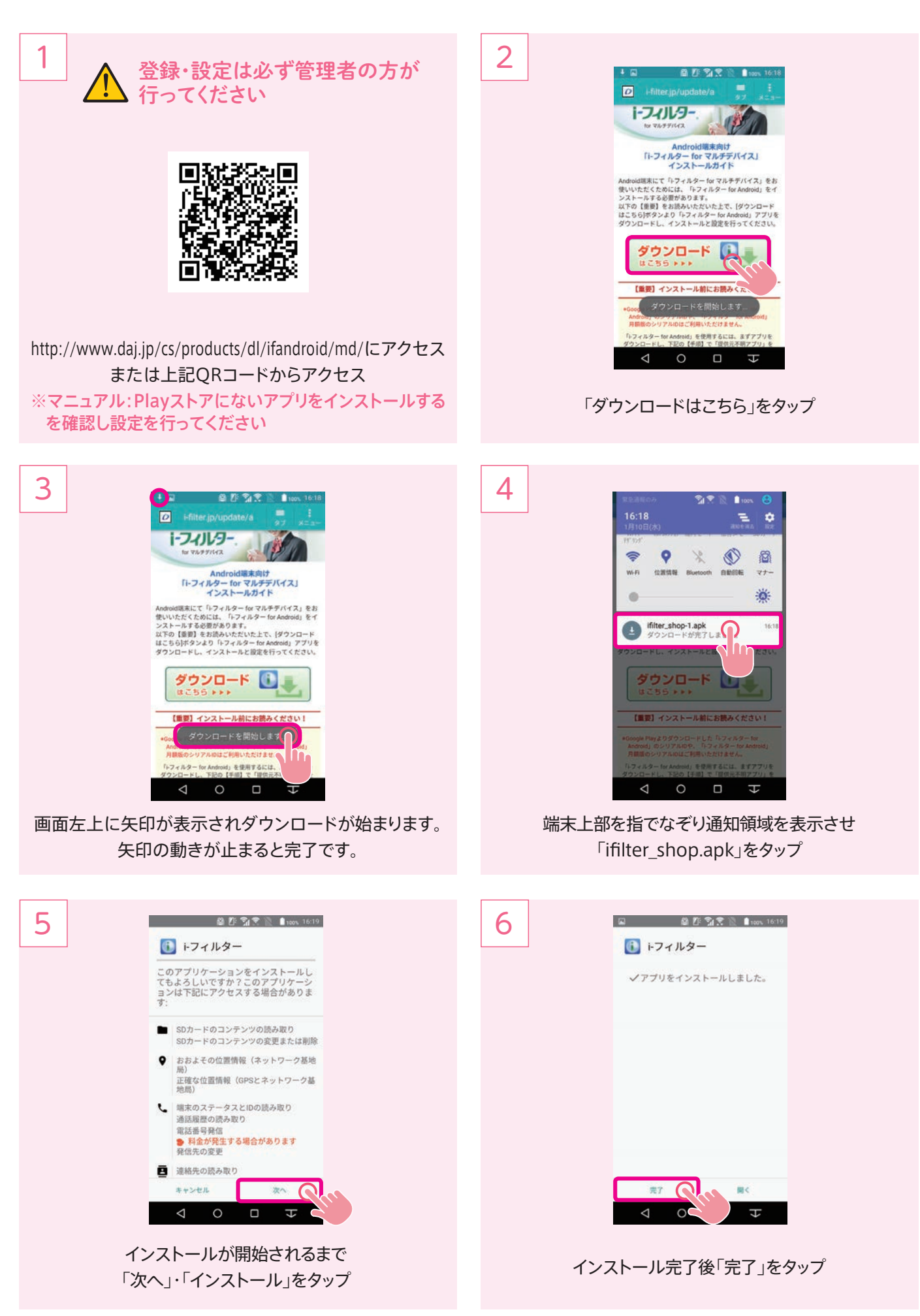

### i-フィルターインストール&登録・設定(Android版)

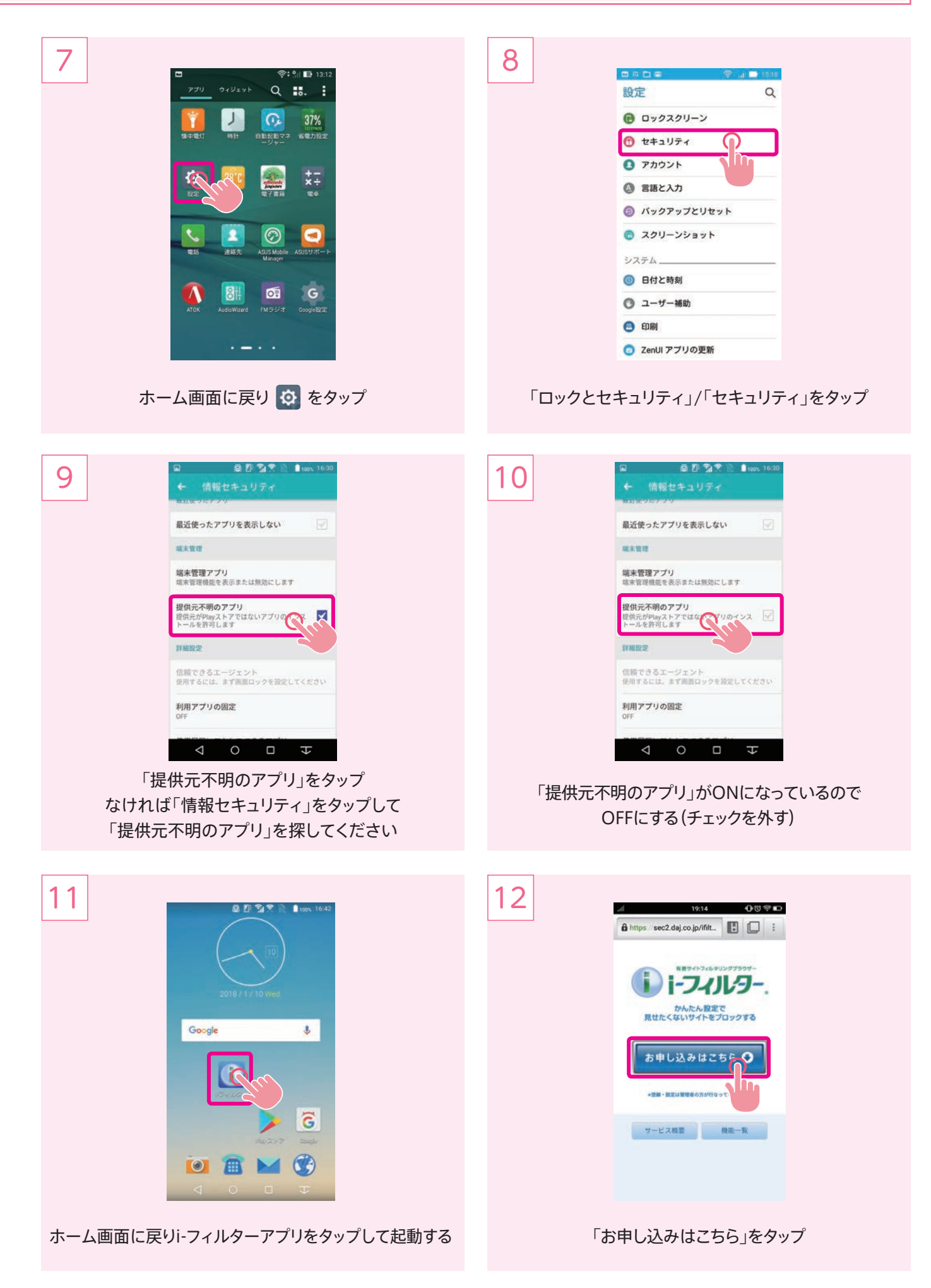

## i-フィルターインストール&登録・設定(Android版)

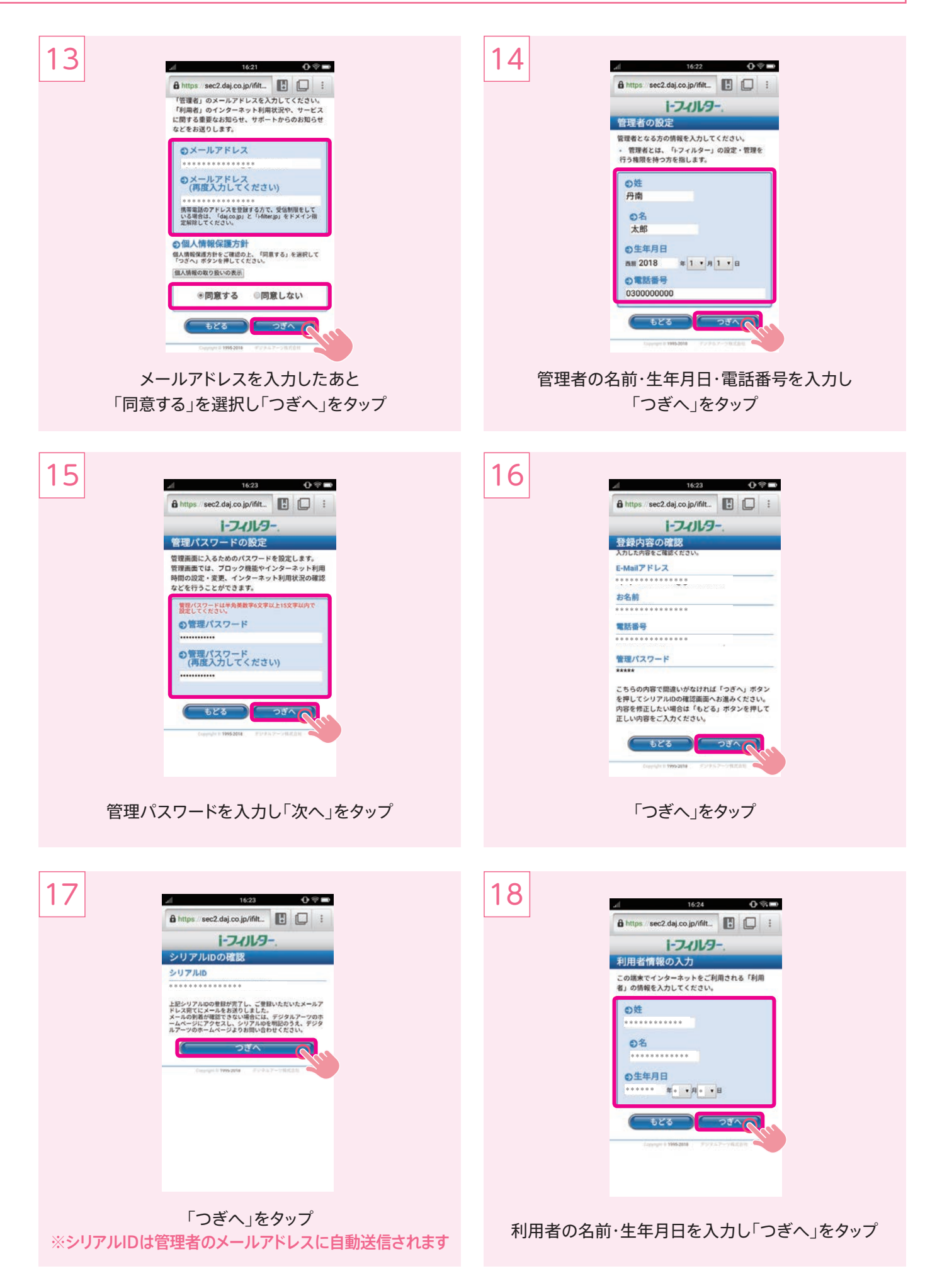

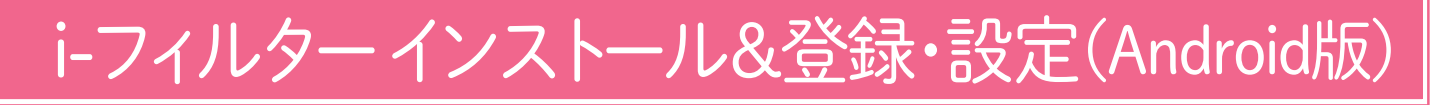

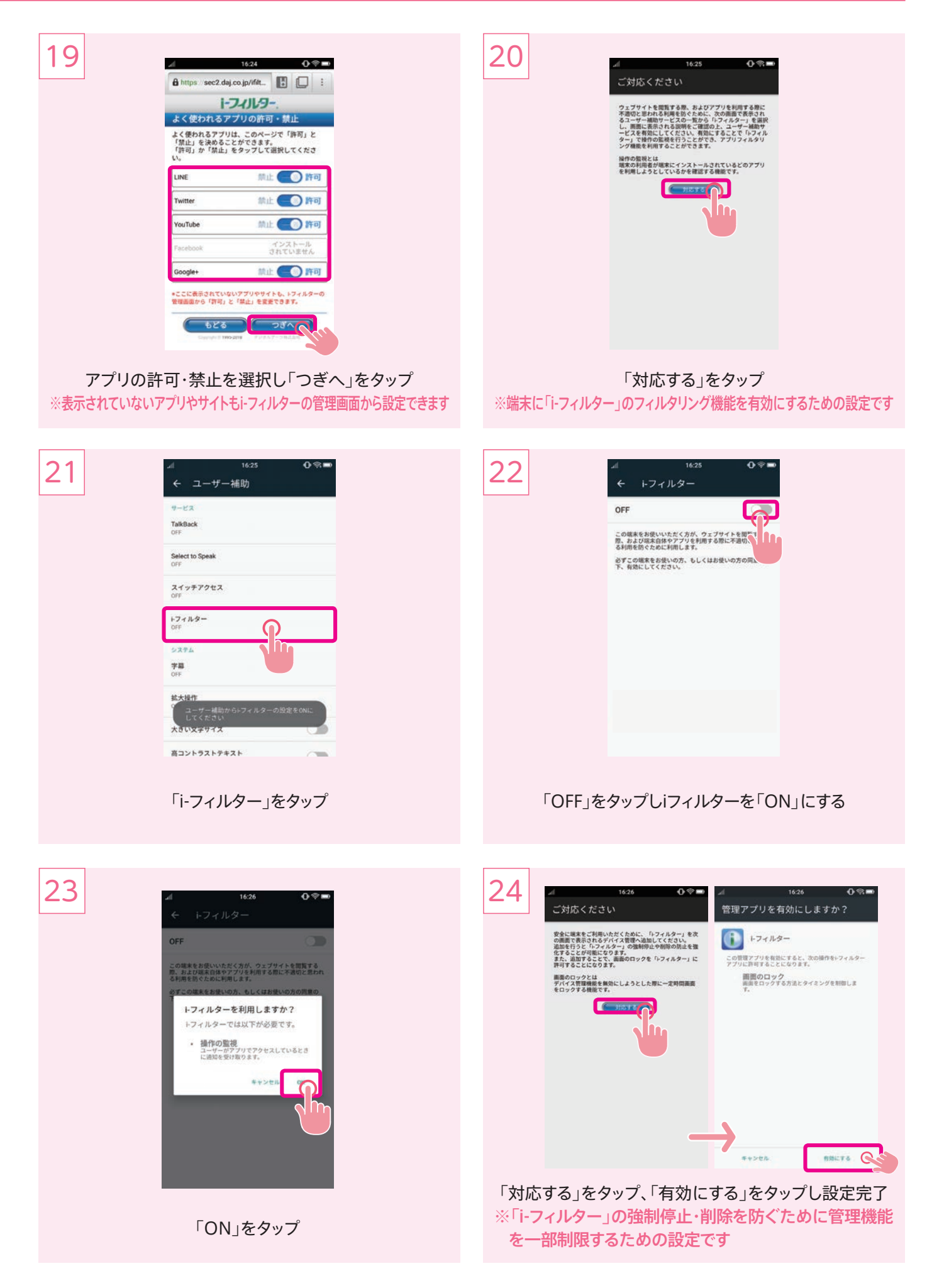

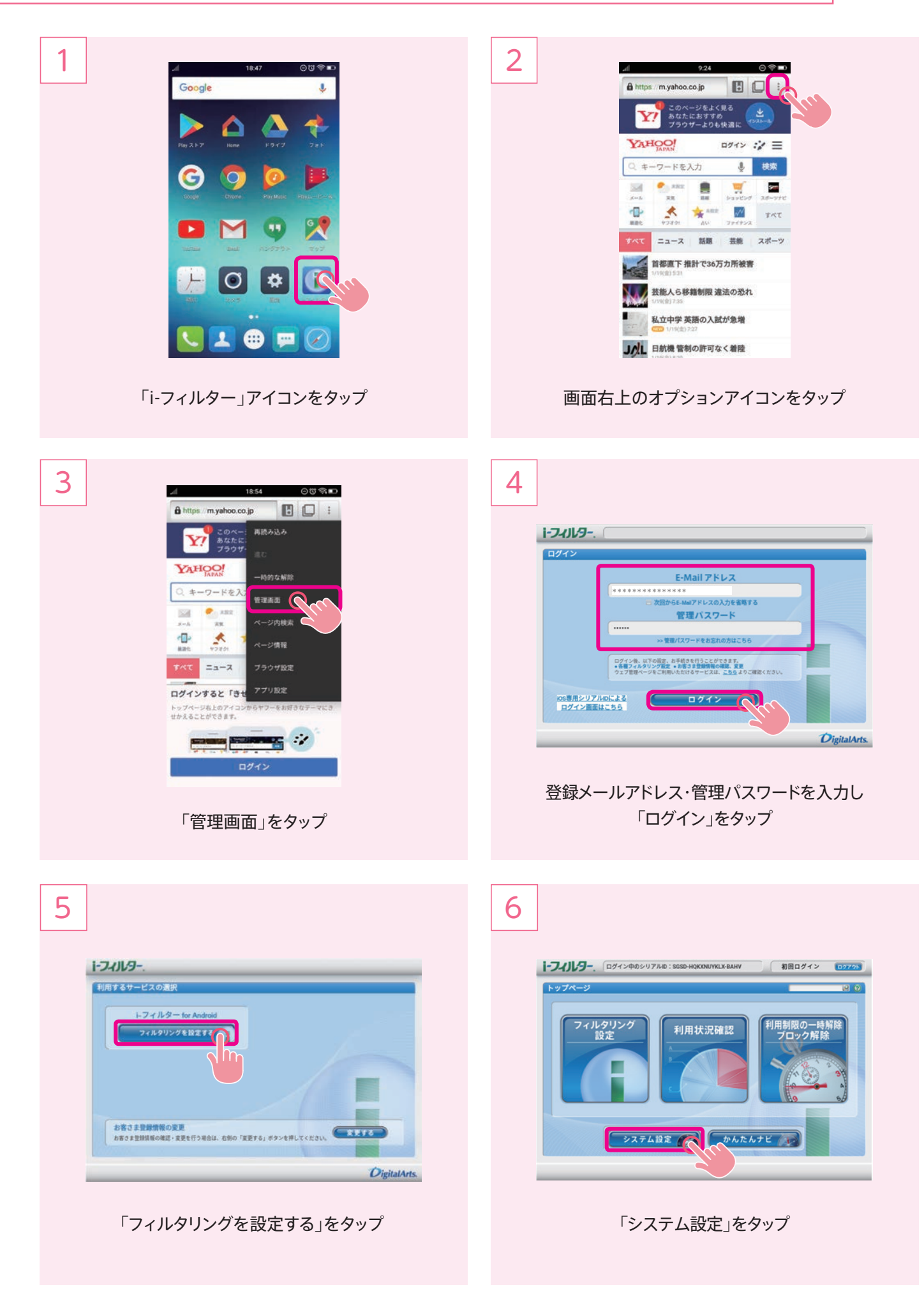

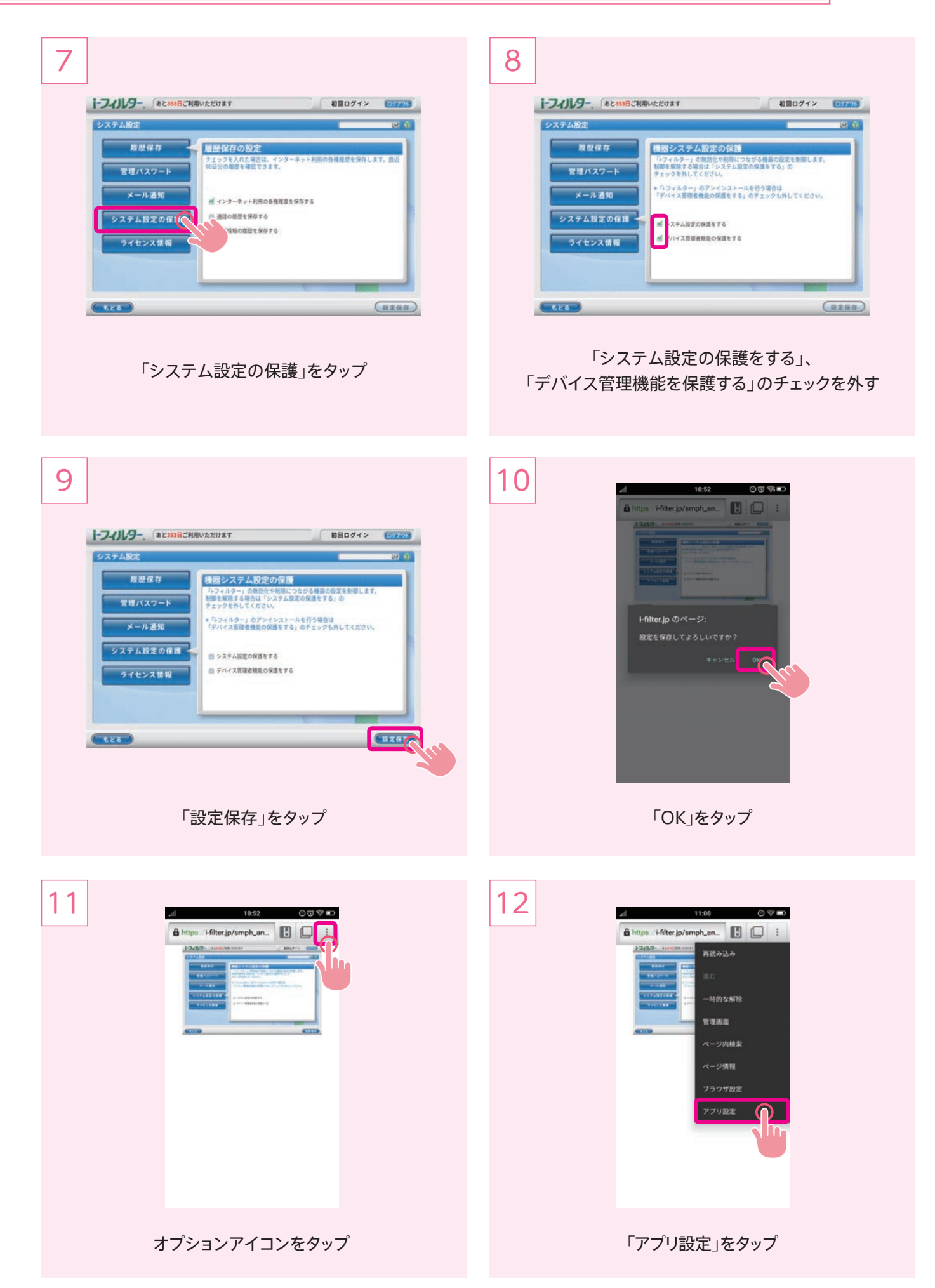

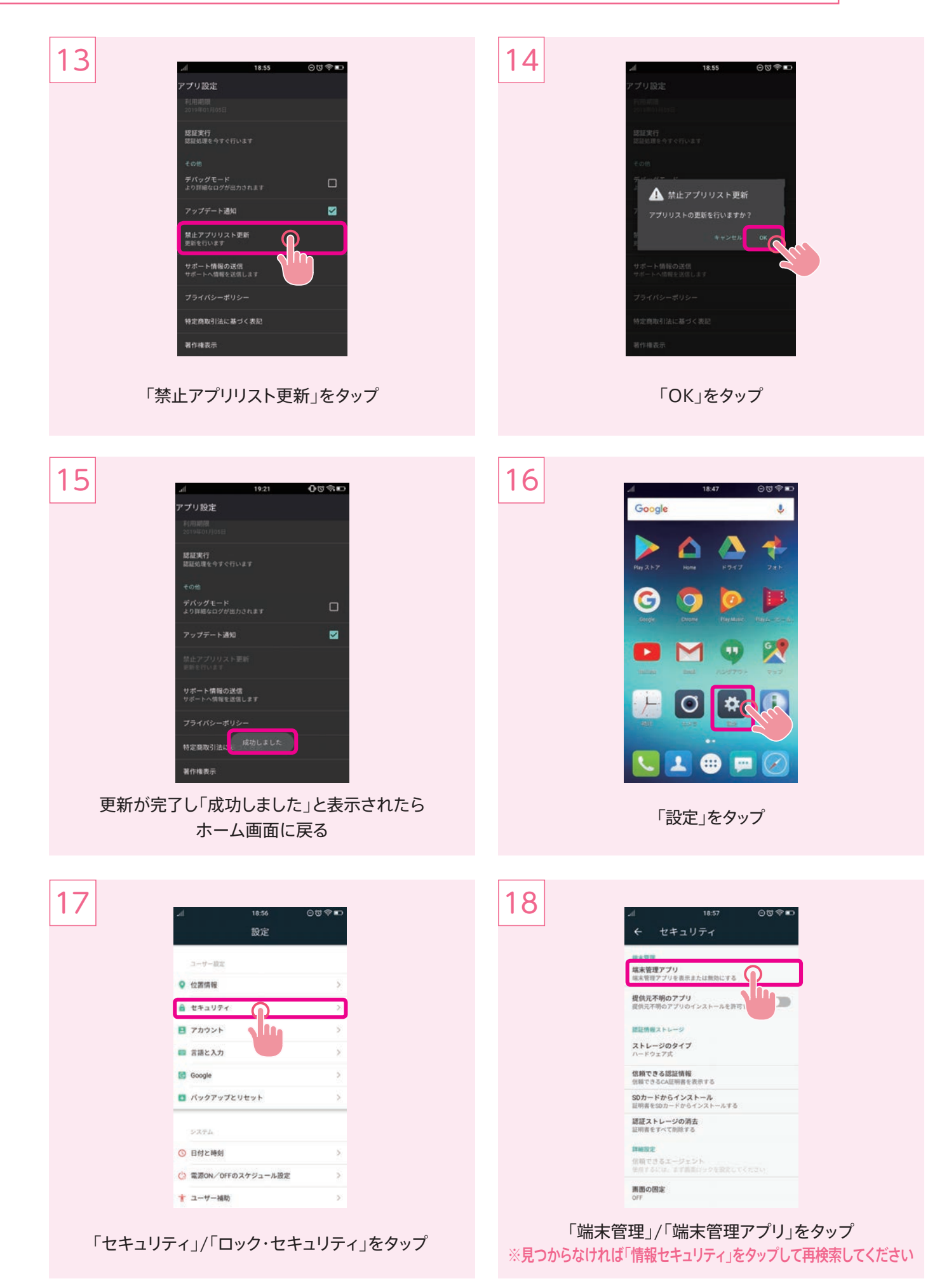

| 19 |                                         |                                                            |
|----|-----------------------------------------|------------------------------------------------------------|
|    | ゚゚゚゚゚゚゚゚゚゚゚゚゚゚゚゚゚゚゚゚゚゚゚゚゚゚゚゚゚゚゚゚゚゚゚゚゚゚゚ | 「無幻に9る」をタッノ                                                |
| 21 | <section-header></section-header>       |                                                            |
|    | 「OK」をタップ                                | チェックが外れると「i-フィルター」の機能が無効になります。<br>通常の手順でアプリをアンインストールしてください |

#### ●i-フィルター管理者設定

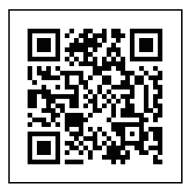

下記URLからログインしてください https://i-filter.jp/login

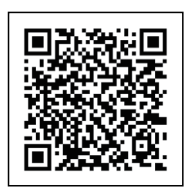

各項目の設定・使用方法については 下記URLを参照してください http://www.daj.jp/cs/products/ smartphone/ifios/manual/